### ШАГ 1 – УСТАНОВКА 200М И РЕГИСТРАЦИЯ

(если приложение установлено, переходите к шагу 2)

#### Пройти по ссылке <u>https://zoom.us/support/download</u>

| Y Сохранение                                                                                                    |                                                                                                    |                                                                                                    | ×                                                                                                    |                                                                                                    |                                                  |                |
|----------------------------------------------------------------------------------------------------|----------------------------------------------------------------------------------------------------|----------------------------------------------------------------------------------------------------|----------------------------------------------------------------------------------------------------|----------------------------------------------------------------------------------------------------|--------------------------------------------------|----------------|
| 🔶 🔶 👻 🛧 📙 > Этот компьютер > Загрузки > ZOOM                                                                                                    |                                                                                                    | ✓ Č<br>Лоиск: ZO                                                                                                    | om ws - Zoom                                                                                                    | 1                                                                                                    |                                                  |                |
| Упорядочить 🔻 Новая папка                                                                                                    |                                                                                                    |                                                                                                    | ::: - ?                                                                                                    |                                                                                                    |                                                  |                |
| <ul> <li>Этот компьютер</li> <li>Видео</li> <li>Документы</li> <li>Загрузки</li> <li>Изображения</li> </ul>                                          | Дата изменения Тип<br>г элементов, удовлетворяющих услови                                                | Размер<br>иям поиска.                                                                                                    | ,ию ор<br>э сложное                                                                                                    | ганизовать конференцию 🗸<br>время. Нажмите здесь, что                                                                                    | войти в систему<br>обы узнать больше.            | ЗАРЕГИСТРИРУЙТ |
| <ul> <li>Музыка</li> <li>Объемные объ</li> <li>Рабочий стол</li> <li>Локальный дис</li> <li>RealTime (D:)</li> <li>HDD (E:)</li> <li>Сеть</li> </ul> | (                                                                                                    |                                                                                                    | Загр<br>тически в<br>ается, повт                                                                                                    | узка Zoom<br>течение нескольких секунд.<br>горите загрузку                                                                               |                                                  |                |
| ⊻<br>Имя файла: ZoomInstaller<br>ип файла: Application<br>∧ Скрыть папки                                                                             |                                                                                                    | Сохранить                                                                                                    | <ul> <li>✓ но для ниетов</li> <li>Отмена</li> <li>Арр Store</li> </ul>                                                                 | мобильных устройств<br>Download in<br>Google Play                                                                                        | и                                                |                |
|                                                                                                    |                                                                                                    |                                                                                                    |                                                                                                    |                                                                                                    |                                                  |                |
|                                                                                                    | О компании<br>Блог Zoom<br>Кличты<br>Наш коллектив<br>Почежу гоит выбрать<br>Zoom<br>Функции<br>Вакансии | Загрузить<br>Клиент конференций<br>Клиент Zoom Rooms<br>Расширение браузера<br>Плагин Оиtlook<br>Плагин Untook<br>Приложение IPhone/IPad<br>Приложение Android | Отдел продаж<br>1.888.799.9666<br>Обратиться в отдел продаж<br>Планы и цены<br>Запросить демокстрацию<br>Веб-семинары и<br>мероприятия | Поддержка<br>Проверить Zoom<br>Учетная запись<br>Центр поддержки<br>Обучение в реальном<br>времени<br>обратная связь<br>Контактые данные | Язык<br>Русский ▾<br>Валюта<br>Доллары США, \$ ▾ |                |

Загрузить установочный файл и запустить его.

Приложение автоматически установится. Нажать на кнопку «Войти в».

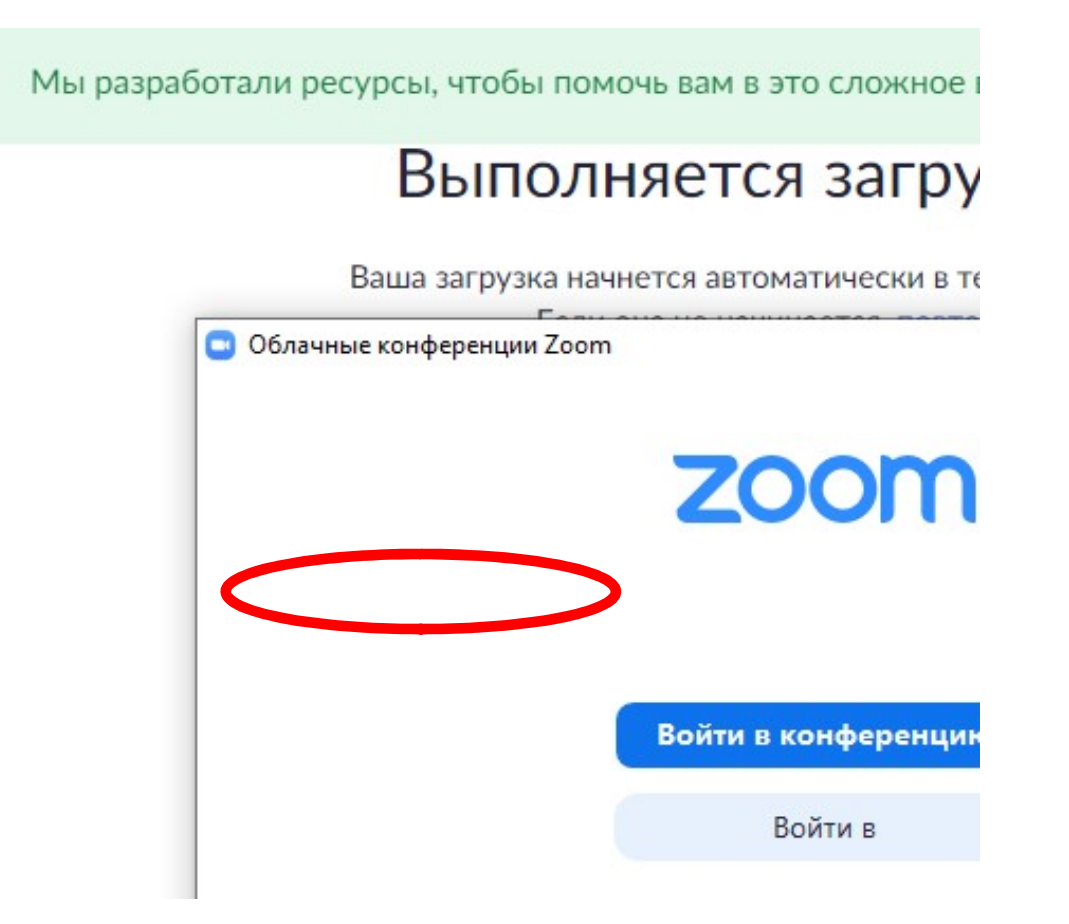

Если у Вас есть Google аккаунт, можно зарегистрироваться с его помощью. В ином случае можно зарегистрироваться по почте.

## ренолниется загр

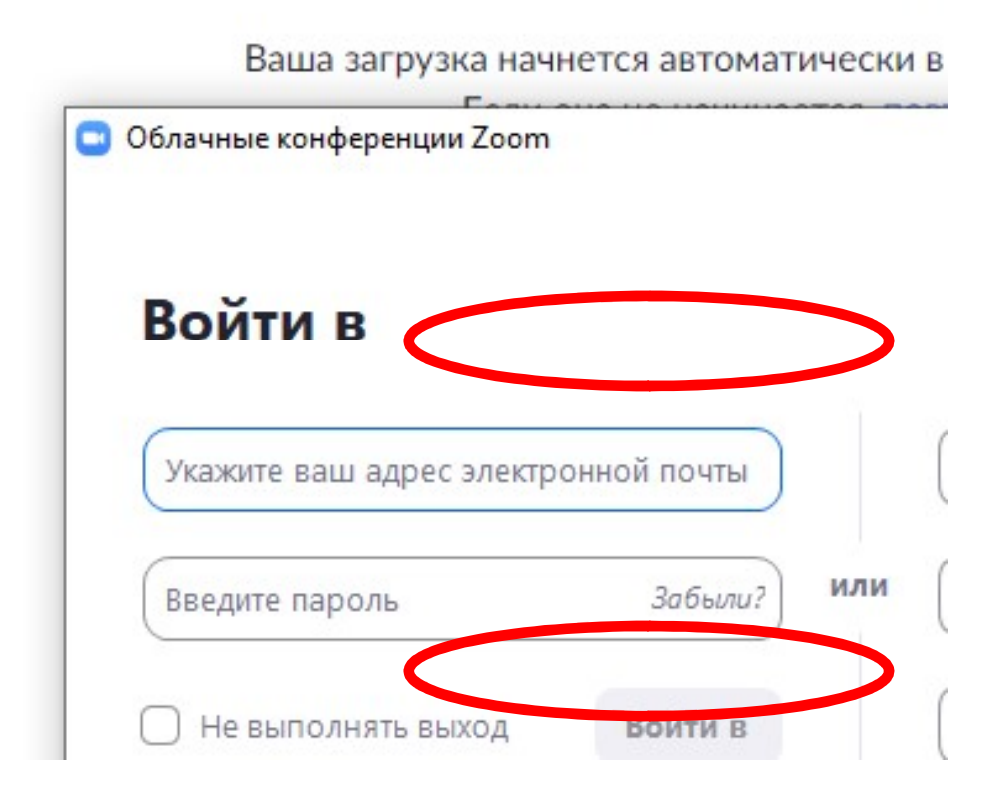

### (...если нажали «Войти в систему через Google).

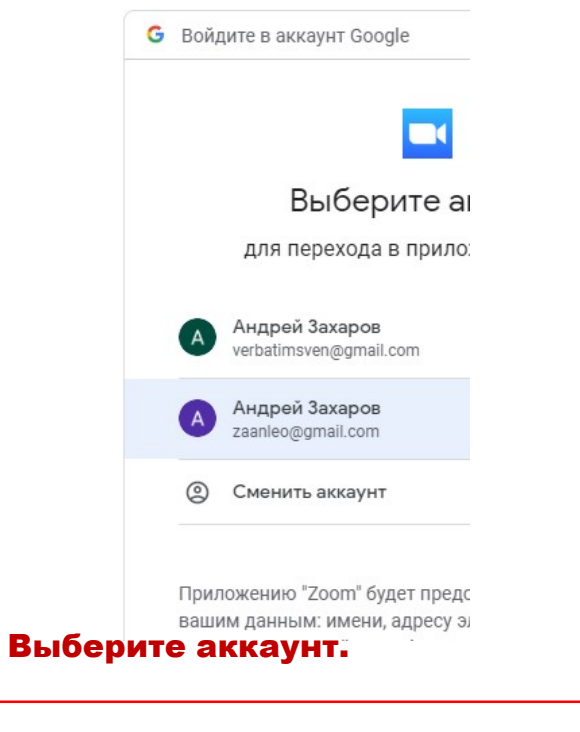

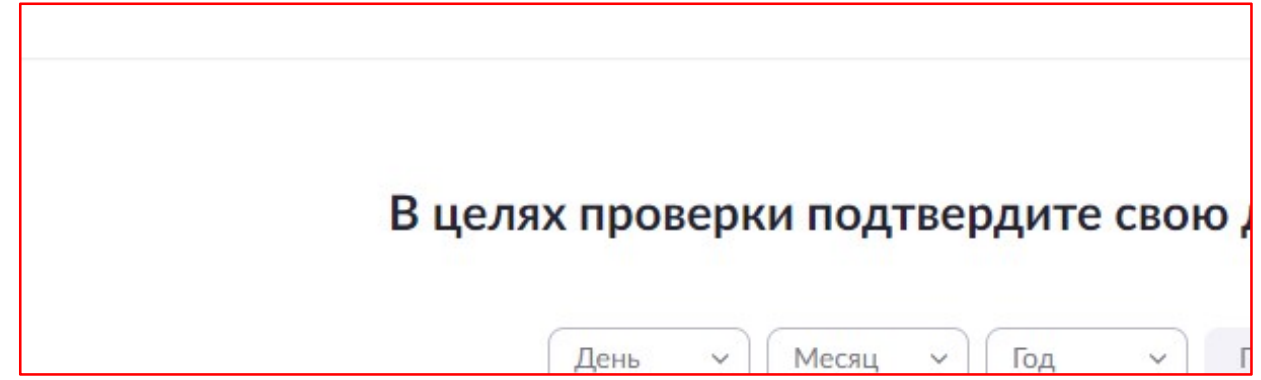

Пройдите «проверку».

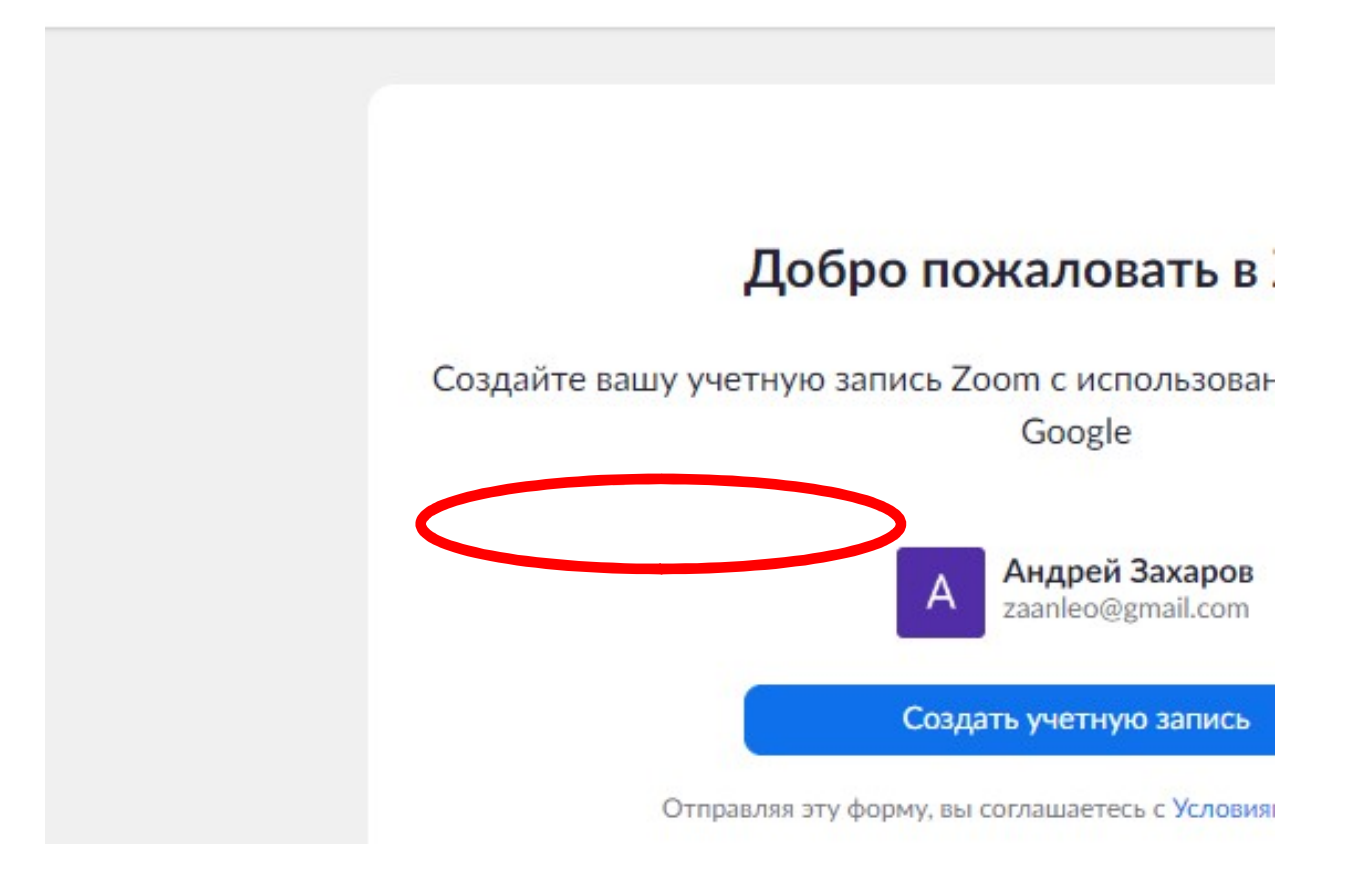

Подтвердите создание учетной записи Zoom с помощью аккаунта Google.

Ваша учетная запись готова.

Вам предложат войти в приложение. Если согласиться, появится окно приложения с личным кабинетом, где можно войти в любую конференцию по её номеру.

Но проще проследовать по прикрепленной ссылке в объявлении о семинаре, очем будет сказано ниже.

|                                                  |                                                     | ий 🕶 |
|--------------------------------------------------|-----------------------------------------------------|------|
| Я согласен с условиями Х                         |                                                     |      |
| Я согласен с условиями обслуживания - Zoor       |                                                     |      |
|                                                  |                                                     |      |
| Открыть приложение Zoom Meetings?                |                                                     |      |
| Caŭt https://amole.zoom.us.cofunaetce.org        |                                                     |      |
|                                                  |                                                     |      |
| Открыть придожение Zoom Meet                     |                                                     |      |
|                                                  | Новая - Сойти<br>конференции                        |      |
| Войти в систему Go                               |                                                     |      |
| Zoom запустится через несколько секунд Если запу | 19 Сегодня нег предстоящих конференций              |      |
| кнопку ниже.                                     | Залланирован Демонтрация –<br>зирана                |      |
|                                                  |                                                     |      |
|                                                  |                                                     |      |
| Запустить 200                                    |                                                     |      |
|                                                  |                                                     |      |
|                                                  |                                                     |      |
|                                                  |                                                     |      |
|                                                  |                                                     |      |
| ZOOM                                             |                                                     |      |
|                                                  |                                                     |      |
|                                                  | 1лавная чат конференции контакты                    |      |
|                                                  |                                                     |      |
|                                                  |                                                     |      |
|                                                  |                                                     |      |
|                                                  | □ Zoom ×                                            |      |
|                                                  | Подключться к 7                                     |      |
|                                                  | конференции                                         |      |
|                                                  | Укажите идентификатор конференции                   |      |
|                                                  | Новая конференция                                   |      |
|                                                  | Алдиси Захаров                                      |      |
|                                                  | С С С НЕ подключать звук<br>19 О Виклюнить ноо видо |      |
|                                                  | выключить мое видео х конференций                   |      |
|                                                  | Запланировать                                       |      |
|                                                  |                                                     |      |
|                                                  |                                                     |      |

# (...если выбрали регистрацию по почте).

| 2000 РЕШЕНИЯ - ТАРИФНЫЕ ПЛАНЫ И ЦЕНЫ | ВОЙТИ В КОНФЕРЕНЦИЮ ОРГАНИЗОВАТЬ КОНФЕРЕНЦИЮ 👻 ВОЙТИ В СИСТЕМУ |  |  |
|--------------------------------------|----------------------------------------------------------------|--|--|
|                                      | Бесплатная регистрация                                         |  |  |
|                                      | Ваш рабочий адрес электронной почты<br>verbatimsven@gmail.com  |  |  |
|                                      | Введите проверочный код                                        |  |  |
|                                      | Регистрация                                                    |  |  |
|                                      | Уже есть учетная запись? Войти в систему.                      |  |  |
|                                      | или                                                            |  |  |
|                                      | Войти с помощью системы единого входа                          |  |  |
|                                      | C Pořtu s zovoju je Coogle                                     |  |  |

Введите адрес своей почты и несколько символов с картинки для подтверждения. Нажмите «Регистрация»

| zoom                                      | РЕШЕНИЯ 👻                                             | ТАРИФНЫЕ ПЛАНЫ И ЦЕНЫ | ВОЙТИ В КОНФЕРЕНЦИЮ       | ОРГАНИЗОВАТЬ КОНФЕРЕНЦИЮ 👻 | ВОЙТИ В СИСТЕМУ |
|-------------------------------------------|-------------------------------------------------------|-----------------------|---------------------------|----------------------------|-----------------|
|                                           |                                                       |                       | •                         |                            |                 |
|                                           |                                                       |                       | - A                       |                            |                 |
| Мы отправили электронное письмо по адресу |                                                       |                       |                           |                            |                 |
|                                           | Нажмите по ссылке подтверждения в электронном письме, |                       |                           |                            |                 |
|                                           | чтобы приступить к использованию Zoom.                |                       |                           |                            |                 |
|                                           |                                                       |                       | Если вы не получили элект | ронное уведомление.        |                 |

Вам на почту отправлено письмо со ссылкой активирующей учетную запись.

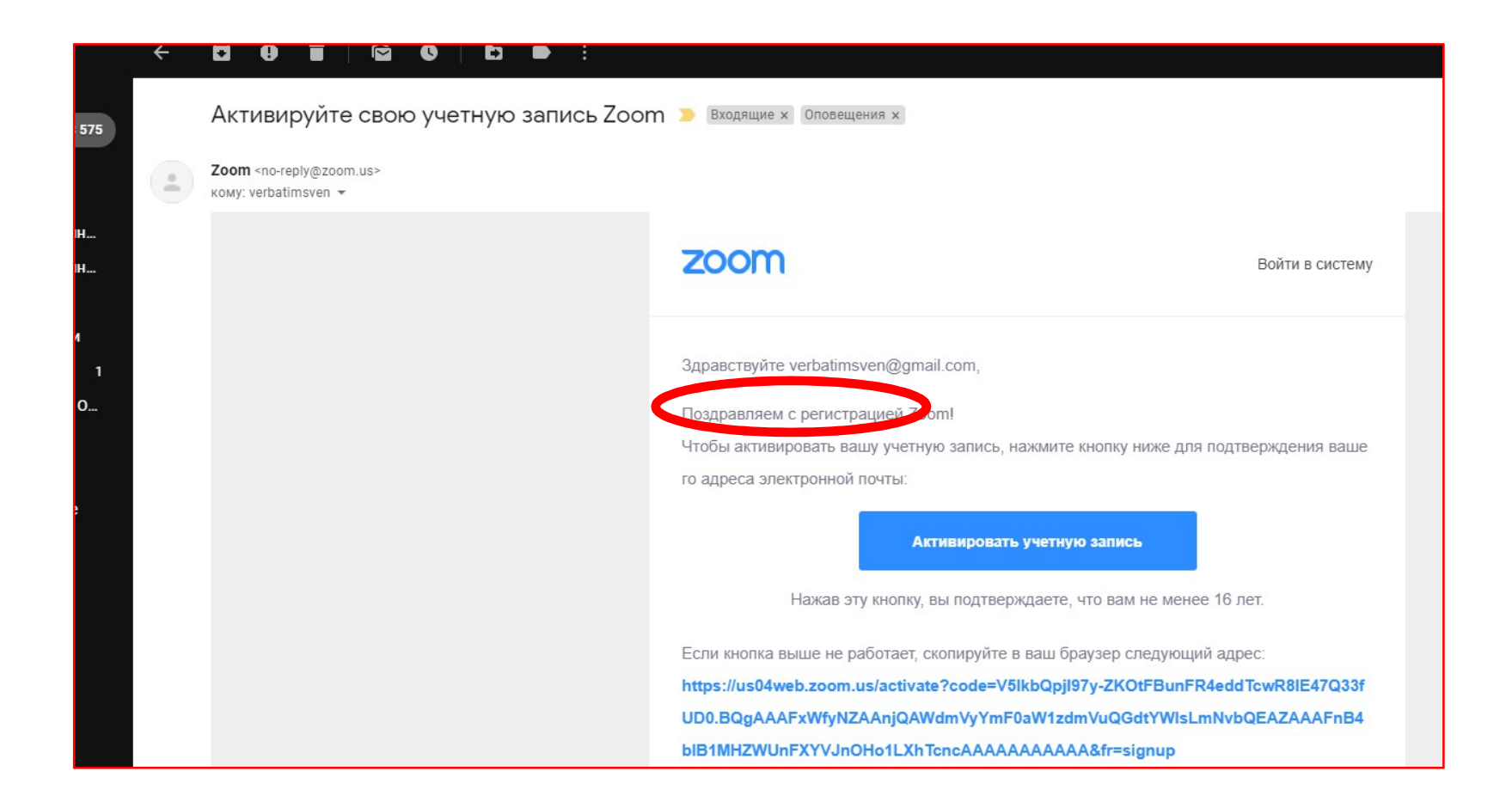

Зайдите в почту и пройдите по ссылке, нажав на синюю кнопку. После чего придется ввести дату рождения для подтверждения...

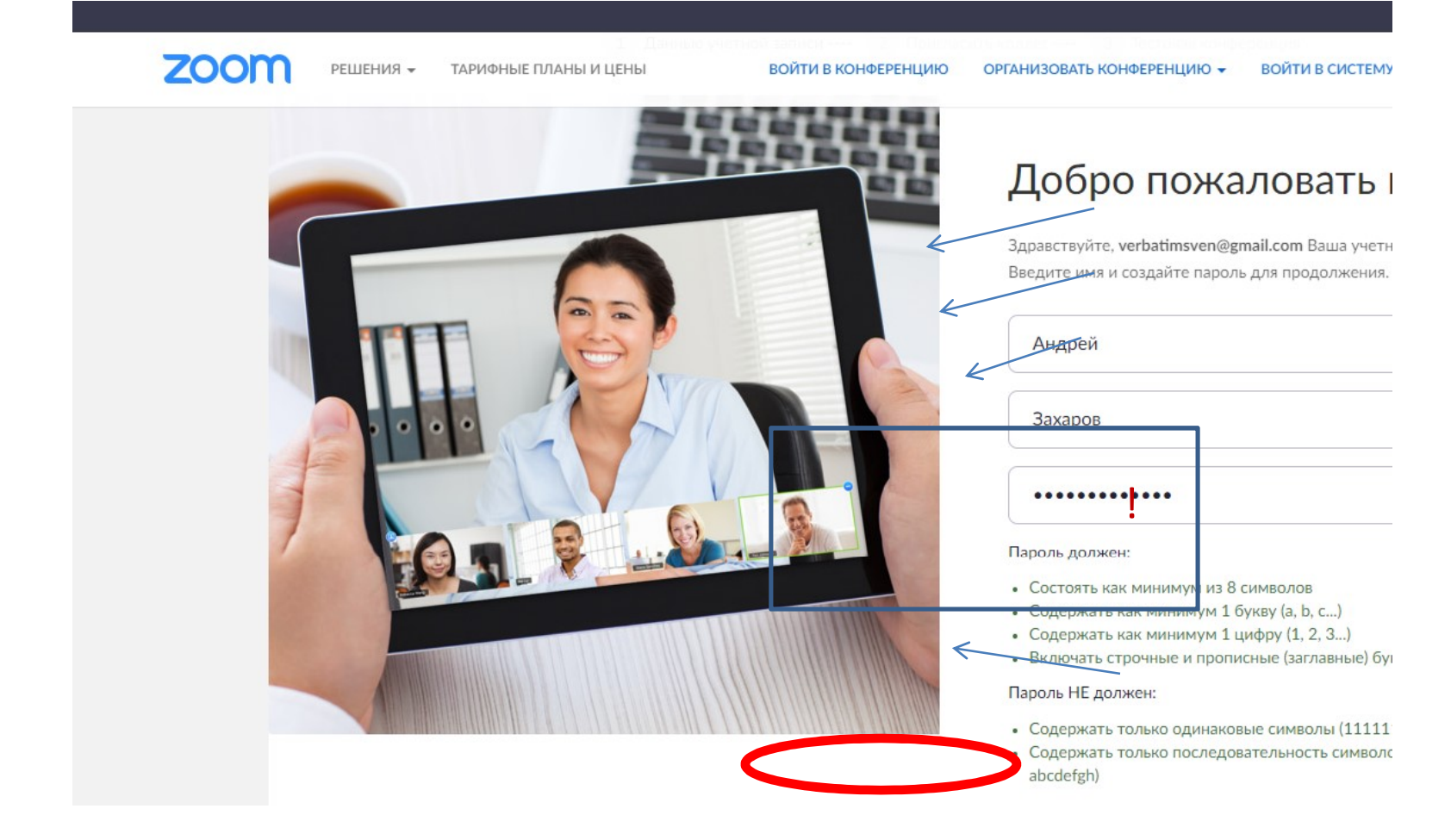

Введите ваши СОБСТВЕННЫЕ ИМЯ И ФАМИЛИЮ и придумайте пароль (запишите его, чтобы не забыть). Нажмите «Продолжить».

## УСТАНОВКА И РЕГИСТРАЦИЯ ОКОНЧЕНА

# ШАГ 2 – ВХОД НА ДИСТАНЦИОННЫЙ СЕМИНАР

Войти на семинар можно по <u>ссылке и паролю</u>, которые можно получить при личном обращении к организатору он-лайн конференции (его адрес будет в объявлении). Пройдя по ссылке, появится окно с предложением войти в Приложение Zoom. Нажимаем открыть.

| tni x | Запустить конференцию - Zoom                                                                  | Если организатор семинара еще не<br>запустил конференцию, Вам<br>сообщат об этом |                                                                              |  |  |
|-------|-----------------------------------------------------------------------------------------------|----------------------------------------------------------------------------------|------------------------------------------------------------------------------|--|--|
|       | Открыть приложение Zoom Meetings?                                                             |                                                                                  | $\checkmark$                                                                 |  |  |
|       | Открыть приложение Zoom Meetings                                                              |                                                                                  | Запуск                                                                       |  |  |
|       | Запуск                                                                                        |                                                                                  | <ul> <li>Дождитесь, когда организатор начнет эту<br/>конференцию.</li> </ul> |  |  |
|       |                                                                                               | Нажмите О                                                                        | Это повторяющаяся конференция<br>Зал персональной конференции Андрей Захаров |  |  |
|       |                                                                                               | Если в браузере                                                                  |                                                                              |  |  |
|       | Нажмите Открыть Zoom Meetings при появлении диал                                              |                                                                                  |                                                                              |  |  |
|       | Если в браузере не отображаются подсказки, нажмите здесь, чтобы з загрузите и запустите Zoom. |                                                                                  |                                                                              |  |  |

### После начала конференции нужно будет разобраться со звуком и видео. Чтобы слышать и быть услышанным нажимаем на синюю кнопку «Войти с использованием звука компьютера».

|                                                                                                    | Soom                                                                                                    |
|----------------------------------------------------------------------------------------------------|----------------------------------------------------------------------------------------------------|
| 🖌 Маркер                                                                                                    | Андрей Захаров                                                                                               |
| _                                                                                                    | Подключени                                                                                                   |
| <ul> <li>€</li> <li>₩</li> <li>€</li> <li>0</li> <li>1</li> <li>1</li></ul> | Выберите ОЛИН из параметров аудиоконференцсвязи Х<br>Телефонный выте<br>СССССССССССССССССССССССССССССССССССС |
| L                                                                                                    | Войти с использованием звука компьютера<br>Проверить динамик и микрофон                                      |
|                                                                                                    | Автоматически входить в аудиоконференцию с компьютера при входе в конференцию                                |

Если запроса не появилось: в нижнем левом углу окна приложения Zoom находятся две важные кнопки «Микрофон» и «Видеокамера» с их помощью можно включать или выключать звук и трансляцию видео с Вашей веб-камеры.

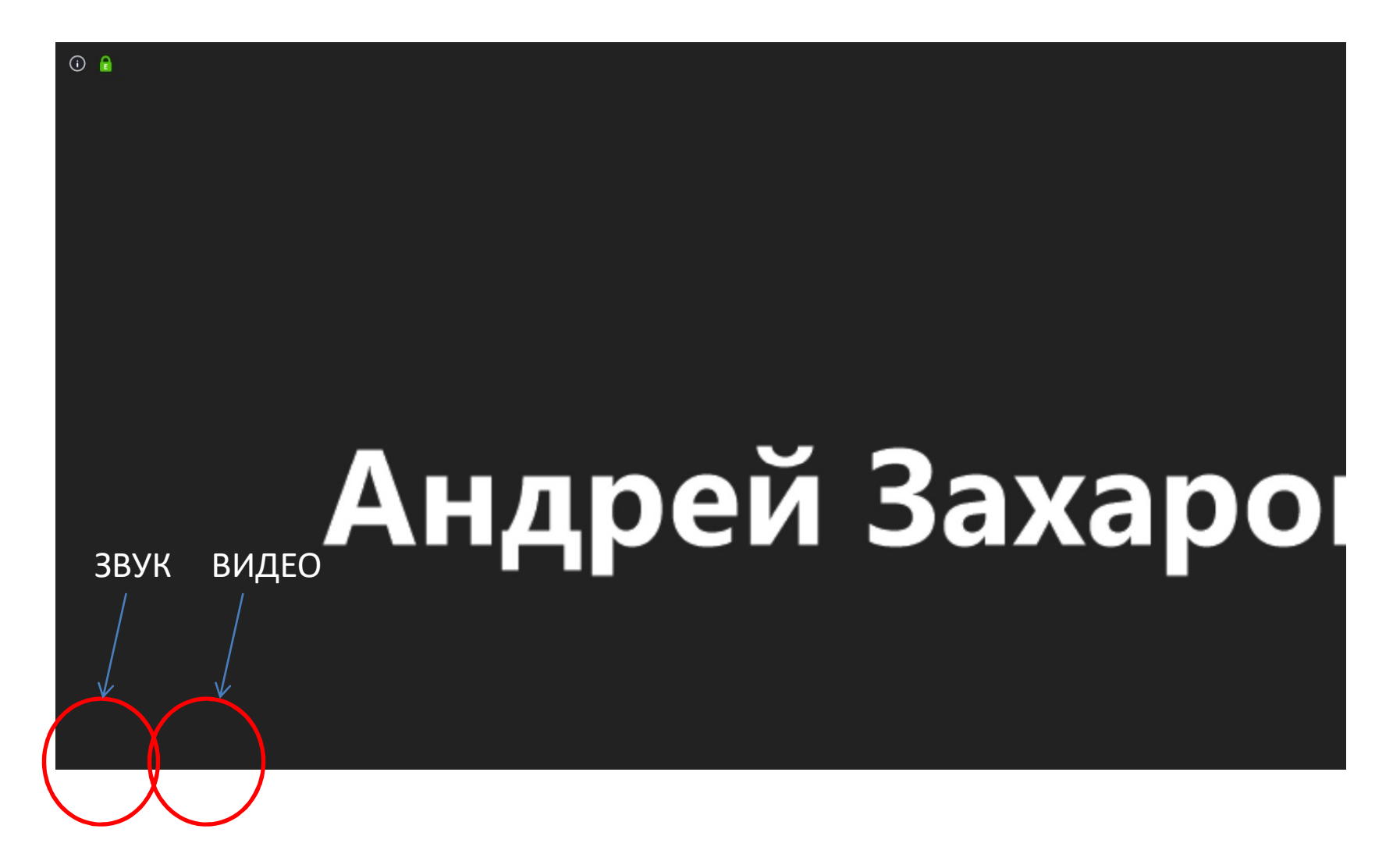

ВЫ НА ДИСТАНЦИОННОМ СЕМИНАРЕ!